User Manual

### Warranty

All products manufactured by ICP DAS are warranted against defective materials for a period of one year from the date of delivery to the original purchaser.

### Warning

ICP DAS assume no liability for damages consequent to the use of this product. ICP DAS reserves the right to change this manual at any time without notice. The information furnished by ICP DAS is believed to be accurate and reliable. However, no responsibility is assumed by ICP DAS for its use, nor for any infringements of patents or other rights of third parties resulting from its use.

### Copyright

Copyright 1999 by ICP DAS. All rights are reserved.

### Trademark

The names used for identification only maybe registered trademarks of their respective companies.

### **Tables of Contents**

| 1. | IN  | IRODUCTION                    |
|----|-----|-------------------------------|
|    | 1.1 | FEATURES                      |
|    | 1.2 | SPECIFICATIONS                |
|    | 1.3 | ORDER DESCRIPTION             |
|    | 1.4 | PRODUCT CHECK LIST            |
| 2. | HA  | RDWARE CONFIGURATION          |
|    | 2.1 | BOARD LAYOUT                  |
|    | 2.2 | A/D CONVERTER OPERATION       |
|    | 2.3 | PIN ASSIGNMENT                |
|    | 2.4 | DAUGHTER BOARDS               |
| 3. | I/O | CONTROL REGISTER 11           |
|    | 3.1 | How to FIND THE I/O ADDRESS   |
|    | 3.2 | THE ASSIGNMENT OF I/O ADDRESS |
|    | 3.3 | THE I/O ADDRESS MAP           |
| 4. | DE  | MO PROGRAM                    |
|    | 4.1 | PIO_PISO                      |
|    | 4.2 | DEMO1                         |

# 1. Introduction

The PISO-813 is a bus-type isolated 12-bit A/D board for the PCI bus for IBM or compatible PC. It features a 10KHz data acquisition under DOS and Windows. The PISO-813 provides 32 channels single-ended analog input. The isolation range of PISO-813 is increased to 3000Vdc. It is the most cost-effective isolated A/D board for the PCI bus in the world.

The PISO-813 has one 37-pin D-type connector. It can be installed in a 5V PCI slot and can support truly "Plug & Play".

## **1.1 Features**

- 32 single-ended analog input channels
- 12 bit A/D convert
- 3000Vdc photo isolation protection
- Analog input range
   Bipolar: ±10V, ±5V, ±2.5V, ±1.25V, ±0.625V
   Unipolar: 0~10V, 0~5V, 0~2.5V, 0~1.25V, 0~0.625V
- Programmable gain control: 1, 2, 4, 8, 16
- 3000Vdc Isolation DC/DC converter build-in
- A/D trigger mode: software trigger
- A/D data transfer mode: polling
- PCI Bus
- One 37-pin D-type connector for isolated analog signal input
- SMD, short card
- Automatically detected by Windows 95/98/NT

# **1.2 Specifications**

### **Analog Input Specifications**

- No. of Channel: 32 single-ended
- Resolution: 12 bits
- Conversion rate: 10KS/s max.
- Input impedance:  $10M\Omega$
- Overvoltage protection: ±35V
- Accuracy: 0.01% of reading ±1 bit
- Linearity: ±1bit
- On chip sample & hold
- Zero drift: ±25 PPM/°C of FS max.

### Power Requirements: 860mA/+5V max. General Environmental

- Operating temp.: 0~50°C
- Storage temp.: -20°C ~ 70°C
- Humidity: 0~90% non-condensing
- Dimensions: 180mm×105mm

## 1.3 Order Description

• PISO-813: 32 channels isolated analog input board with Window driver

## 1.3.1 Options

- DB-8325:Daughter board with signal conditioning circuitry
- DN-37: I/O connector block with DIN-Rail mounting and 37-pin D-type connector
- DB-37: 37-pin D-type connector pin to pin screw terminal for any 37 pin D-type connector of I/O board
- NAPVIEW/1: LabVIEW driver for Windows 95/98
- NAPVIEW/2: LabVIEW driver for Windows NT

## 1.3.2 PCI Data Acquisition Family

We provide a family of PCI-BUS data acquisition cards. These cards can be divided into three groups as follows:

- 1. PCI-series: first generation, isolated or non-isolated cards PCI-1002/1202/1800/1802/1602: multi-function family, non-isolated PCI-P16R16/P16C16/P16POR16/P8R8: D/I/O family, isolated PCI-TMC12: timer/counter card, non-isolated
- 2. PIO-series: cost-effective generation, non-isolated cards PIO-823/821: multi-function family PIO-D144/D96/D64/D56/D48/D24: D/I/O family PIO-DA16/DA8/DA4: D/A family
- PISO-series: cost-effective generation, isolated cards PISO-813: A/D card
   PISO-P32C32/P64/C64: D/I/O family
   PISO-P8R8/P8SSR8AC/P8SSR8DC: D/I/O family
   PISO-730: D/I/O card
   PISO-DA2: D/A card

# 1.4 Product Check List

In addition to this manual, the package includes the following items:

- one piece of PISO-813 card
- one piece of company floppy diskette or CD
- one piece of release note

It is recommended to read the release note firstly. All importance information will be given in release note as follows:

- 1. where you can find the software driver & utility
- 2. how to install software & utility
- 3. where is the diagnostic program
- 4. FAQ

### Attention!

If any of these items is missing or damaged, contact the dealer from whom you purchased the product. Save the shipping materials and carton in case you want to ship or store the product in the future.

# 2. Hardware configuration

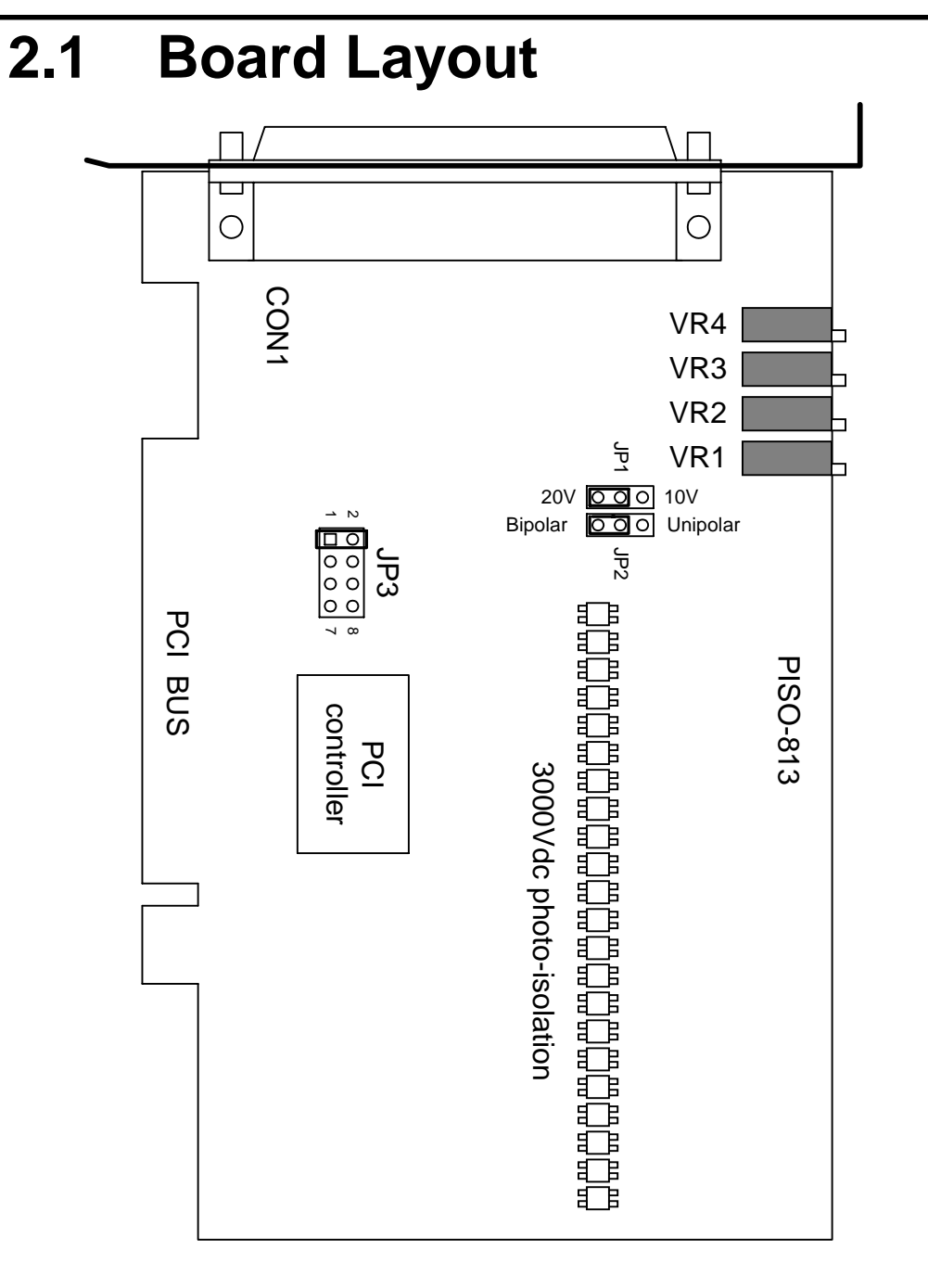

CON1: 32 channels analog input

- JP1: Input range setting
- JP2: Unipolar/Bipolar setting

JP3: Reserved

VR1~VR4: For manufacture calibration

## 2.2 A/D Converter Operation

## 2.2.1 A/D Conversion Block Diagram

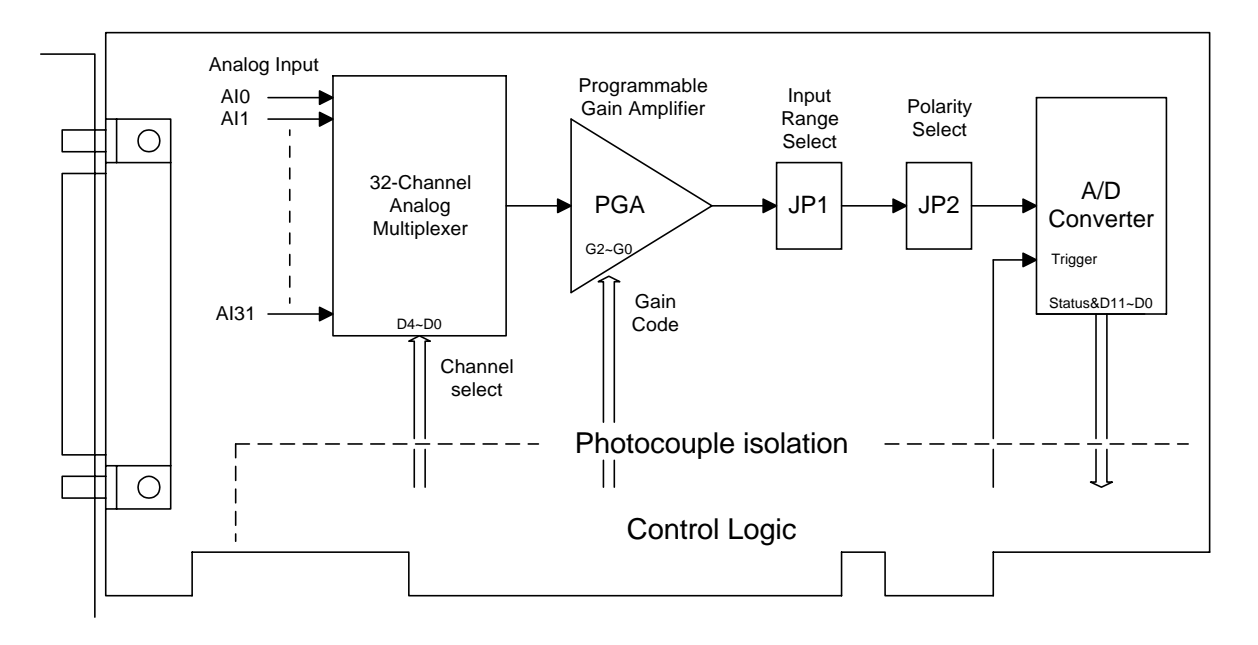

2.2.2 JP1: Analog Input Range Selection

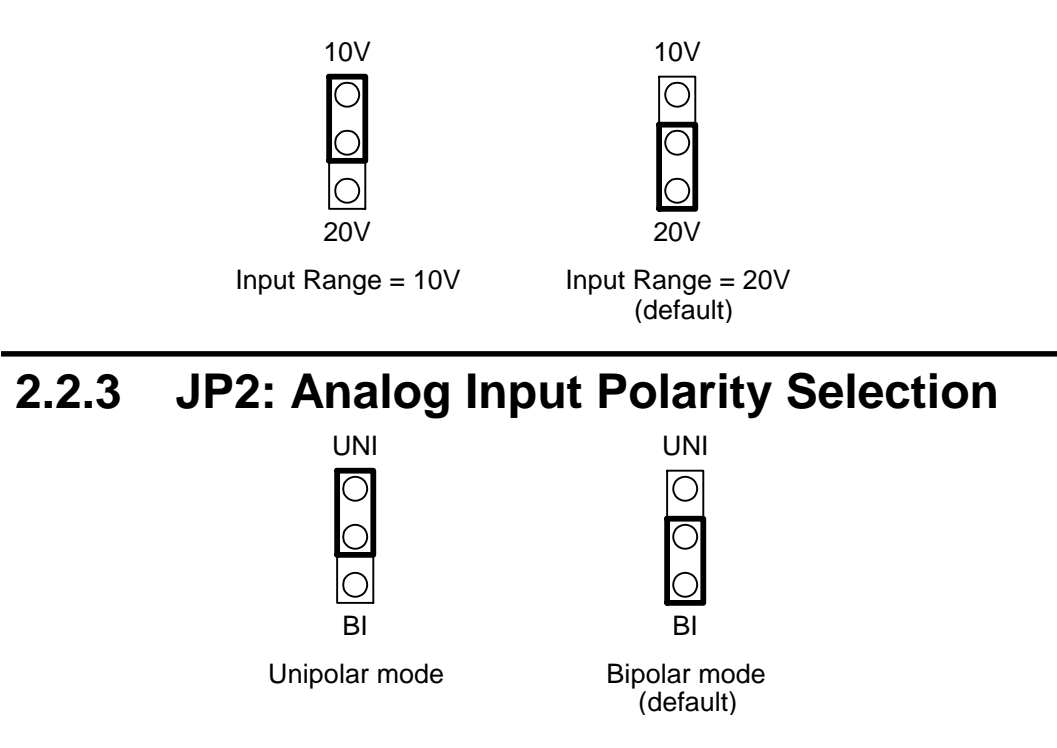

### 2.2.4 Setting Reference

| Analas Ingut           | JP2             | JP1          | Cair |  |
|------------------------|-----------------|--------------|------|--|
| Analog Input           | Polarity Select | Range Select | Gain |  |
| -10V ~ +10V Bipolar    |                 | 20V          | 1    |  |
| 511 511                | Dinolar         | 20V          | 2    |  |
| $-3$ V $\sim$ + 3 V    | ыротаг          | 10V          | 1    |  |
| 2.511 + 2.511          | Dinolon         | 20V          | 4    |  |
| -2.5 V ~ $+2.5$ V      | ыротаг          | 10V          | 2    |  |
| 1.2537 + 1.2537        | Dinolon         | 20V          | 8    |  |
| -1.23 V ~ $+1.23$ V    | ыротаг          | 10V          | 4    |  |
| 0.625 +0.625V          | Dinolor         | 20V          | 16   |  |
| $-0.023 \sim +0.023 v$ | ыротаг          | 10V          | 8    |  |
| 0~10V                  | Unipolar        | 10V          | 1    |  |
| 0 ~ 5V                 | Unipolar        | 10V          | 2    |  |
| 0~2.5V                 | Unipolar        | 10V          | 4    |  |
| 0 ~ 1.25V              | Unipolar        | 10V          | 8    |  |
| 0~0.625V               | Unipolar        | 10V          | 16   |  |

NOTE: Refer to Sec.3.3.4 for more information about gain setting

### 2.2.5 A/D Operation Flow

- Step 1. Find address-mapping of PISO-813. (Refer to Sec.3.1)
- Step 2. Enable operation of PISO-813. (Refer to Sec.3.3.1)
- Step 3. Make sure the range and polarity of the analog input signal. Select suitable Setting as show in Sec.2.2.4.
- Step 4. Select input channel. (Refer to Sec.3.3.3)
- Step 5. delay 10µS. (for photocouple propagation delay and analog multiplexer settling time)
- Step 6. Trigger A/D converter. (Refer to Sec.3.3.5)
- Step 7. Delay 70 $\mu$ S. (for photocouple propagation delay and A/D conversion time)
- Step 8. Read high byte of A/D conversion data. Check the status of A/D converter until conversion ready. (Refer to Sec.3.3.2)
- Step 9. Read low byte of A/D conversion data. (Refer to Sec.3.3.2)
- Step10. A/D conversion complete.

#### **Refer to DEMO1.C**

# 2.3 Pin Assignment

### 2.3.1 Analog Input Connector

CON1: 37-pin D-type female connector

| Pin Number | Description | Pin Number | Description |
|------------|-------------|------------|-------------|
| 1          | AI0         | 20         | AI1         |
| 2          | AI2         | 21         | AI3         |
| 3          | AI4         | 22         | AI5         |
| 4          | AI6         | 23         | AI7         |
| 5          | AI8         | 24         | AI9         |
| 6          | AI10        | 25         | AI11        |
| 7          | AI12        | 26         | AI13        |
| 8          | AI14        | 27         | AI15        |
| 9          | AGND        | 28         | AGND        |
| 10         | AGND        | 29         | AGND        |
| 11         | AI16        | 30         | AI17        |
| 12         | AI18        | 31         | AI19        |
| 13         | AI20        | 32         | AI21        |
| 14         | AI22        | 33         | AI23        |
| 15         | AI24        | 34         | AI25        |
| 16         | AI26        | 35         | AI27        |
| 17         | AI28        | 36         | AI29        |
| 18         | AI30        | 37         | AI31        |
| 19         | AGND        |            | ×           |

## 2.3.2 JP9 Reserved

|     | 2          | 4 | 6 | 8 |
|-----|------------|---|---|---|
| JP9 | $\bigcirc$ | 0 | 0 | 0 |
|     |            | Ο | Ο | Ο |
|     | 1          | 3 | 5 | 7 |

**Note: Reserved** 

## 2.4 Daughter Boards

### 2.4.1 DB-8325 Screw Terminal Board

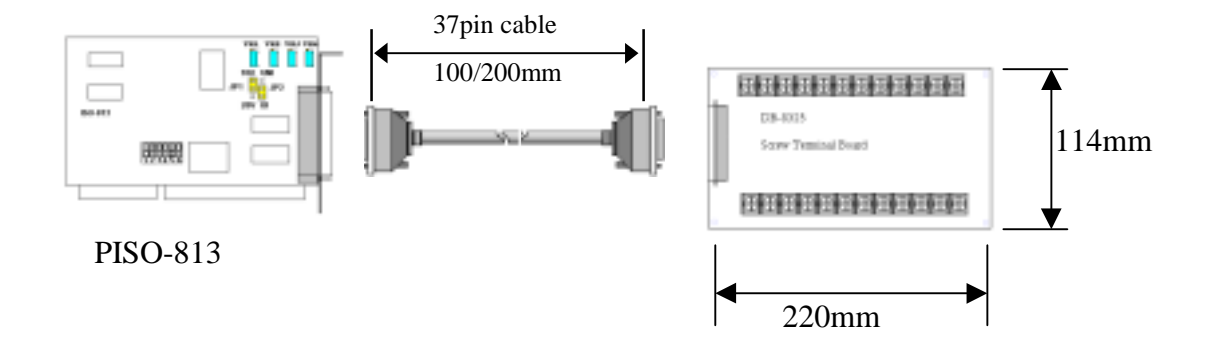

# 2.4.2 DB-37/ DN-37 general purpose screwing terminal board

The DB-37/DN-37 is a general purpose terminal board. The DB-37 is direct connect to a 37-pin D-sub connector, the DN-37 via 37-pin D-sub cable connection. It is suitable for easy signal connection and measurement.

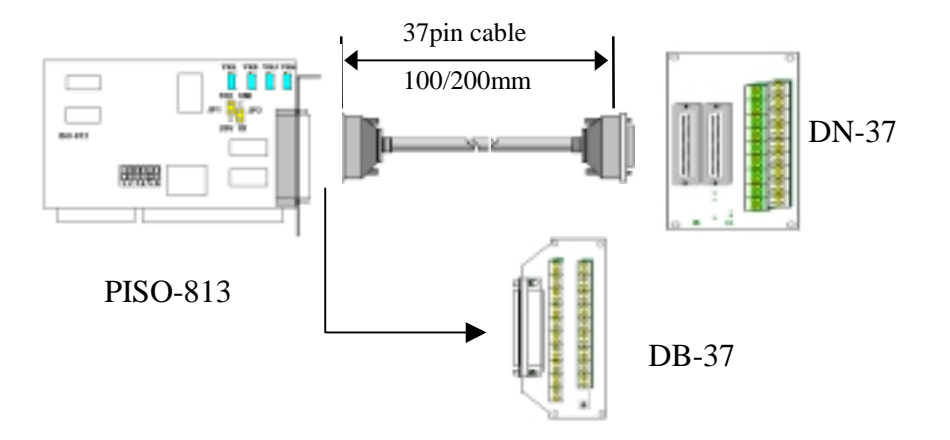

# 3. I/O Control Register

# **3.1 How to Find the I/O Address**

The plug & play BIOS will assign a proper I/O address to every PIO/PISO series card in the power-up stage. The fixed IDs of PIO/PISO series card are given as follows:

- Vendor ID = 0xE159
- Device ID = 0x0002

The sub IDs of **PISO-813** are given as follows:

- Sub-vendor ID = 0x80
- Sub-device ID = 0x0A
- Sub-aux ID = 0x00

We provide all necessary functions as follows:

- 1. PIO\_DriverInit(&wBoard, wSubVendor, wSubDevice, wSubAux)
- 2. PIO\_GetConfigAddressSpace(wBoardNo,\*wBase,\*wIrq, \*wSubVendor, \*wSubDevice, \*wSubAux, \*wSlotBus, \*wSlotDevice)
- 3. Show\_PIO\_PISO(wSubVendor, wSubDevice, wSubAux)

All functions are defined in PIO.H. Refer to Chapter 4 for more information. The important driver information is given as follows:

#### 1. Resource-allocated information:

- wBase : BASE address mapping in this PC
- wIrq: IRQ channel number allocated in this PC
- 2. PIO/PISO identification information:
  - wSubVendor: subVendor ID of this board
  - wSubDevice: subDevice ID of this board
  - wSubAux: subAux ID of this board

#### 3. PC's physical slot information:

- wSlotBus: hardware slot ID1 in this PC's slot position
- wSlotDevice: hardware slot ID2 in this PC's slot position

The utility program, **PIO\_PISO.EXE**, will detect & show all PIO/PISO cards installed in this PC. Refer to Sec. 4.1 for more information.

### 3.1.1 PIO\_DriverInit

#### PIO\_DriverInit(&wBoards, wSubVendor,wSubDevice,wSubAux)

- wBoards=0 to N  $\rightarrow$  number of boards found in this PC
- wSubVendor  $\rightarrow$  subVendor ID of board to find
- wSubDevice  $\rightarrow$  subDevice ID of board to find
- wSubAux  $\rightarrow$  subAux ID of board to find

This function can detect all PIO/PISO series card in the system. It is implemented based on the PCI plug & play mechanism-1. It will find all PIO/PISO series cards installed in this system & save all their resource in the library.

Sample program 1: find all PISO-813 in this PC

Sample program 2: find all PIO/PISO in this PC(refer to Sec. 4.1 for more information)

The sub-IDs of PIO/PISO series card are given as follows:

|                      | Ŭ                  |            |            | r       |
|----------------------|--------------------|------------|------------|---------|
| PIO/PISO series card | Description        | Sub_vendor | Sub_device | Sub_AUX |
| PIO-D144             | 144 * D/I/O 80 01  |            | 01         | 00      |
| PIO-D96              | 96 * D/I/O         | 80         | 01         | 10      |
| PIO-D64              | 64 * D/I/O         | 80         | 01         | 20      |
| PIO-D56              | 24* D/I/O +        | 80         | 01         | 40      |
|                      | 16*D/I + 16*D/O    |            |            |         |
| PIO-D48              | 48*D/I/O           | 80         | 01         | 30      |
| PIO-D24              | 24*D/I/O           | 80         | 01         | 40      |
|                      |                    |            |            |         |
| PIO-823              | Multi-function     | 80         | 03         | 00      |
| PIO-821              | Multi-function     | 80         | 03         | 10      |
|                      |                    |            |            |         |
| PIO-DA16             | 16*D/A             | 80         | 04         | 00      |
| PIO-DA8              | 8*D/A              | 80         | 04         | 00      |
| PIO-DA4              | 4*D/A              | 80         | 04         | 00      |
|                      |                    |            |            |         |
| PISO-C64             | 64 * isolated D/O  | 80         | 08         | 00      |
| PISO-P64             | 64 * isolated D/I  | 80         | 08         | 10      |
| PISO-P32C32          | 32 + 32            | 80         | 08         | 20      |
| PISO-P8R8            | 8* isolated D/I +  | 80         | 08         | 30      |
|                      | 8 * 220V relay     |            |            |         |
| PISO-P8SSR8AC        | 8* isolated D/I +  | 80         | 08         | 30      |
|                      | 8 * SSR /AC        |            |            |         |
| PISO-P8SSR8DC        | 8* isolated D/I +  | 80         | 08         | 30      |
|                      | 8 * SSR /DC        |            |            |         |
| PISO-730             | 16*DI + 16*D/O +   | 80         | 08         | 40      |
|                      | 16* isolated D/I + |            |            |         |
|                      | 16* isolated D/O   |            |            |         |
|                      |                    |            |            |         |
| PISO-813             | 32 * isolated A/D  | 80         | 0A         | 00      |
|                      |                    |            |            |         |
| PISO-DA2             | 2 * isolated D/A   | 80         | 0B         | 00      |

Note: the sub-IDs will be added more & more without notice. The user can refer to PIO.H for the newest information.

## 3.1.2 PIO\_GetConfigAddressSpace

### PIO\_GetConfigAddressSpace(wBoardNo,\*wBase,\*wIrq, \*wSubVendor,

\*wSubDevice, \*wSubAux, \*wSlotBus, \*wSlotDevice)

- wBoardNo=0 to N  $\rightarrow$  totally N+1 boards found by PIO\_DriveInit(....)
- wBase  $\rightarrow$  base address of the board control word
- wIrq  $\rightarrow$  allocated IRQ channel number of this board
- wSubVendor  $\rightarrow$  subVendor ID of this board
- wSubDevice  $\rightarrow$  subDevice ID of this board
- wSubAux  $\rightarrow$  subAux ID of this board
- wSlotBus  $\rightarrow$  hardware slot ID1 of this board
- wSlotDevice  $\rightarrow$  hardware slot ID2 of this board

The user can use this function to save resource of all PIO/PISO cards installed in this system. Then the application program can control all functions of PIO/PISO series card directly.

The sample program source is given as follows:

/\* step1: detect all PISO-813 cards first \*/

```
wSubVendor=0x80; wSubDevice=0xa; wSubAux=0x0; /* for PISO-813 */
wRetVal=PIO DriverInit(&wBoards, wSubVendor,wSubDevice,wSubAux);
printf("Threr are %d PISO-813 Cards in this PC\n", wBoards);
/* step2: save resource of all PISO-813 cards installed in this PC */
for (i=0; i<wBoards; i++)
 {
 PIO GetConfigAddressSpace(i,&wBase,&wIrq,&t1,&t2,&t3,&t4,&t5);
 printf("\nCard_%d: wBase=%x, wIrq=%x", i,wBase,wIrq);
 wConfigSpace[i][0]=wBaseAddress; /* save all resource of this card
                                                                         */
                                  /* save all resource of this card
 wConfigSpace[i][1]=wIrq;
                                                                          */
 }
/* step3: control the PISO-813 directly */
wBase=wConfigSpace[0][0];/* get base address the card_0
                                                                         */
                         /* enable all D/I/O operation of card_0
outport(wBase,1);
                                                                         */
                                                                         */
wBase=wConfigSpace[1][0];/* get base address the card_1
                         /* enable all D/I/O operation of card_1
                                                                         */
outport(wBase,1);
```

## 3.1.3 Show\_PIO\_PISO

#### Show\_PIO\_PISO(wSubVendor,wSubDevice,wSubAux)

- wSubVendor  $\rightarrow$  subVendor ID of board to find
- wSubDevice  $\rightarrow$  subDevice ID of board to find
- wSubAux  $\rightarrow$  subAux ID of board to find

This function will show a text string for this special subIDs. This text string is the same as that defined in PIO.H

The demo program is given as follows:

# 3.2 The Assignment of I/O Address

The plug & play BIOS will assign the proper I/O address to PIO/PISO series card. If there is only one PIO/PISO board, the user can identify the board as card\_0. If there are two PIO/PISO boards in the system, the user will be very difficult to identify which board is card\_0? The software driver can support 16 boards max. Therefore the user can install 16 boards of PIO/PSIO series in one PC system. How to find the card\_0 & card\_1?

# It is difficult to find the card NO. The simplest way to identify which card is card\_0 is to use wSlotBus & wSlotDevice as follows:

- 1. Remove all PISO-813 from this PC
- Install one PISO-813 into the PC's PCI\_slot1, run PIO PISO.EXE & record the wSlotBus1 & wSlotDevice1
- 3. Remove all PISO-813 from this PC
- Install one PISO-813 into the PC's PCI\_slot2, run PIO\_PISO.EXE & record the wSlotBus2 & wSlotDevice2

5. repeat (3) & (4) for all PCI\_slot?, record all wSlotBus? & wSlotDevice?

The records may be as follows:

| PC's PCI slot | WslotBus | wSlotDevice |
|---------------|----------|-------------|
| Slot_1        | 0        | 0x07        |
| Slot_2        | 0        | 0x08        |
| Slot_3        | 0        | 0x09        |
| Slot_4        | 0        | 0x0A        |
| PCI-BRIDGE    |          |             |
| Slot_5        | 1        | 0x0A        |
| Slot_6        | 1        | 0x08        |
| Slot_7        | 1        | 0x09        |
| Slot_8        | 1        | 0x07        |

The above procedure will record all wSlotBus? & wSlotDevice? in this PC. These values will be mapped to this PC's physical slot. This mapping will not be changed for any PIO/PISO cards. So it can be used to identify the specified PIO/PISO card as follows:

- Step1: Record all wSlotBus? & wSlotDevice?
- Step2: Use PIO\_GetConfigAddressSpace(...) to get the specified card's wSlotBus & wSlotDevice
- Step3: The user can identify the specified PIO/PISO card if he compare the wSlotBus & wSlotDevice in step2 to step1.

# 3.3 The I/O Address Map

The I/O address of PIO / PISO series card is automatically assigned by the main board ROM BIOS. The I/O address can also be re-assigned by user. It is strongly recommended not to change the I/O address by user. The plug&play BIOS will assign proper I/O address to each PIO/PISO series card very well.

| Address    | Read                    | Write                               |
|------------|-------------------------|-------------------------------------|
| WBase+0    | RESET\ control register | Same                                |
|            |                         |                                     |
| WBase+0xd0 | Low byte of A/D Data    | ×                                   |
| WBase+0xd4 | High byte of A/D Data   | ×                                   |
| WBase+0xe0 | ×                       | Multiplexer channel select register |
| WBase+0xe4 | ×                       | PGA gain code register              |
| WBase+0xf0 | ×                       | A/D trigger control register        |

The I/O address of PISO-813 are given as follows:

Note. Refer to Sec. 3.1 for more information about wBase.

### 3.3.1 RESET\ Control Register

(Read/Write): wBase+0

| Bit 7    | Bit 6    | Bit 5    | Bit 4    | Bit 3    | Bit 2    | Bit 1    | Bit 0 |
|----------|----------|----------|----------|----------|----------|----------|-------|
| Reserved | Reserved | Reserved | Reserved | Reserved | Reserved | Reserved | RESET |

Note. Refer to Sec. 3.1 for more information about wBase.

When the PC is first power-up, the RESET\ signal is in Low-state. This will disable all D/I/O operations. The user has to set the RESET\ signal to High-state before any D/I/O command.

| outportb(wBase,1); | /* RESET\ = High $\rightarrow$ all D/I/O are enable now */ |
|--------------------|------------------------------------------------------------|
| outportb(wBase,0); | /* RESET\ = Low $\rightarrow$ all D/I/O are disable now */ |

### 3.3.2 A/D Data Register

| (Read): wBase+0xD0 $\rightarrow$ Low Byte of A/D Conversion Data |       |       |       |       |       |       |       |  |
|------------------------------------------------------------------|-------|-------|-------|-------|-------|-------|-------|--|
| Bit 7                                                            | Bit 6 | Bit 5 | Bit 4 | Bit 3 | Bit 2 | Bit 1 | Bit 0 |  |
| D7                                                               | D6    | D5    | D4    | D3    | D2    | D1    | D0    |  |
|                                                                  |       |       |       |       |       |       |       |  |

(Read): wBase+0xD4  $\rightarrow$  High Byte of A/D Conversion Data

| Bit 7 | Bit 6 | Bit 5 | Bit 4  | Bit 3 | Bit 2 | Bit 1 | Bit 0 |
|-------|-------|-------|--------|-------|-------|-------|-------|
| ×     | ×     | ×     | Status | D11   | D10   | D9    | D8    |

Note. Refer to Sec. 3.1 for more information about wBase.

×: don't care

D11~D0: A/D Conversion Data

Status = 0 : A/D conversion is completed

1 : A/D conversion is not completed

The status bit is used as an indicator for A/D conversion. It is used for software polling.

do

{

HighByte=inportb(wBase+0xd4);

}while(HighByte&0x10);

/\* check status until conversion complete \*/

LowByte=inportb(wBase+0xd0);

Data=(HighByte<<8)+LowByte;

### 3.3.3 Multiplexer Channel Select Register

(Write): wBase+0xe0

| Bit 7 | Bit 6 | Bit 5 | Bit 4 | Bit 3 | Bit 2 | Bit 1 | Bit 0 |
|-------|-------|-------|-------|-------|-------|-------|-------|
| ×     | ×     | ×     | D4    | D3    | D2    | D1    | D0    |

#### Note. Refer to Sec. 3.1 for more information about wBase.

| outportb(wBase+0xe0,0);  | /* Select analog input channel | 0 */  |
|--------------------------|--------------------------------|-------|
| outportb(wBase+0xe0,1);  | /* Select analog input channel | 1 */  |
| outportb(wBase+0xe0,31); | /* Select analog input channel | 31 */ |

### 3.3.4 PGA Gain Code Register

| (Write): w | Base+0xe4 |       |       |       |       |       |       |
|------------|-----------|-------|-------|-------|-------|-------|-------|
| Bit 7      | Bit 6     | Bit 5 | Bit 4 | Bit 3 | Bit 2 | Bit 1 | Bit 0 |
| ×          | ×         | ×     | ×     | ×     | G2    | G1    | G0    |

Note. Refer to Sec. 3.1 for more information about wBase.

| outportb(wBase+0xe4,0); | /* Select PGM Gain = $\times 1$  | */ |
|-------------------------|----------------------------------|----|
| outportb(wBase+0xe4,1); | /* Select PGM Gain = $\times 2$  | */ |
| outportb(wBase+0xe4,2); | /* Select PGM Gain = $\times 4$  | */ |
| outportb(wBase+0xe4,3); | /* Select PGM Gain = $\times 8$  | */ |
| outportb(wBase+0xe4,4); | /* Select PGM Gain = $\times 16$ | */ |

### 3.3.5 A/D Trigger Control Register

(Write): wBase+0xf0

| Bit 7 | Bit 6 | Bit 5 | Bit 4 | Bit 3 | Bit 2 | Bit 1 | Bit 0 |
|-------|-------|-------|-------|-------|-------|-------|-------|
| ×     | ×     | ×     | ×     | ×     | ×     | ×     | ×     |

Note. Refer to Sec. 3.1 for more information about wBase.

The PISO-813 A/D data transfer mode is polling. Before read the conversion data, the A/D converter must be trigger by dummy write A/D Trigger Control Register.(Refer to Sec.2.2.5 for more information about A/D converter operation)

outportb(wBase+0xf0,0);

/\* Trigger A/D converter \*/

# 4. Demo Program

It is recommended to read the release note first. All important information will be given in release note as follows:

- 1. where you can find the software driver & utility
- 2. how to install software & utility
- 3. where is the diagnostic program
- 4. FAQ

There are many demo programs given in the company floppy disk or CD. After the software installation, the driver will be installed into disk as follows:

- \TC\\*.\*
- \MSC\\*.\*
- \BC\\*.\*
- \TC\LIB\\*.\*
- \TC\DEMO\\*.\*
- \TC\DIAG\\*.\*
- \TC\LIB\Large\\*.\*
- \TC\LIB\Huge\\*.\*
- \TC\LIB\Large\PIO.H
- \TC\\LIB\Large\TCPIO\_L.LIB
- \TC\LIB\Huge\PIO.H
- \TC\\LIB\Huge\TCPIO\_H.LIB
- \MSC\LIB\Large\PIO.H
- \MSC\LIB\Large\MSCPIO\_L.LIB
- \MSC\LIB\Huge\PIO.H
- \MSC\\LIB\Huge\MSCPIO\_H.LIB
- \BC\LIB\Large\PIO.H
- \BC\LIB\Large\BCPIO\_L.LIB
- \BC\LIB\Huge\PIO.H
- \BC\\LIB\Huge\BCPIO\_H.LIB

- $\rightarrow$  for Turbo C 2.xx or above
- $\rightarrow$  for MSC 5.xx or above
- $\rightarrow$  for BC 3.xx or above
- $\rightarrow$  for TC library
- $\rightarrow$  for TC demo program
- $\rightarrow$  for TC diagnostic program
- $\rightarrow$  TC large model library
  - $\rightarrow$  TC huge model library
  - $\rightarrow$  TC declaration file
  - $\rightarrow$  TC large model library file
  - $\rightarrow$  TC declaration file
  - $\rightarrow$  TC huge model library file
  - $\rightarrow$  MSC declaration file
  - $\rightarrow$  MSC large model library file
- $\rightarrow$  MSC declaration file
  - $\rightarrow$  MSC huge model library file
  - $\rightarrow$  BC declaration file
  - $\rightarrow$  BC large model library file
  - $\rightarrow$  BC declaration file
  - $\rightarrow$  BC huge model library file

### NOTE: The library is available for all PIO/PISO series cards.

# 4.1 PIO\_PISO

```
*/
                                                         */
/* Find all PIO_PISO series cards in this PC system
                                                         * /
/* step 1 : plug all PIO_PISO cards into PC
/* step 2 : run PIO_PISO.EXE
                                                         */
/* _____
                                                         */
#include "PIO.H"
WORD wBase,wIrq;
WORD wBase2,wIrq2;
int main()
int i,j,j1,j2,j3,j4,k,jj,dd,j11,j22,j33,j44;
WORD wBoards, wRetVal;
WORD wSubVendor, wSubDevice, wSubAux, wSlotBus, wSlotDevice;
char c;
float ok,err;
clrscr();
wRetVal=PIO DriverInit(&wBoards,0xff,0xff,0xff); /*for PIO-PISO */
printf("\nThrer are %d PIO_PISO Cards in this PC", wBoards);
if (wBoards==0 ) exit(0);
printf("\n------");
for(i=0; i<wBoards; i++)</pre>
  PIO_GetConfigAddressSpace(i,&wBase,&wIrq,&wSubVendor,
             &wSubDevice, &wSubAux, &wSlotBus, &wSlotDevice);
  printf("\nCard_%d:wBase=%x,wIrq=%x,subID=[%x,%x,%x],
             SlotID=[%x,%x]",i,wBase,wIrq,wSubVendor,wSubDevice,
             wSubAux,wSlotBus,wSlotDevice);
  printf(" --> ");
  ShowPioPiso(wSubVendor,wSubDevice,wSubAux);
PIO_DriverClose();
}
```

NOTE: **the PIO\_PISO.EXE is valid for all PIO/PISO cards**. It can be find in the \TC\DIAG\ directory. The user can execute the PIO\_PISO.EXE to get the following information:

- List all PIO/PISO cards installed in this PC
- List all resources allocated to every PIO/PISO cards
- List the wSlotBus & wSlotDevice for specified PIO/PISO card identification. (refer to Sec. 3.2 for more information)

### 4.1.1 **PIO\_PISO.EXE** for Windows

There has an software utility "PIO\_PISO.EXE" for Windows95/98 for the detailed information about this file, please refer to the "Readme.txt" of development toolkit for Windows95/98. It is useful for all PIO/PIS series card.

The setup steps from the CD-ROM are given as follows:

- Step1: Toolkit( Software)/Manuals
- Step2: I Agree
- Step3: PCI Bus DAQ Card
- Step4: PIO\_PISO
- Step5: Install Toolkits for Windows95/98
- Step6: After installation, this program will be extracted in user define directory.

After executing the utility, every detail information for all PIO/PISO cards that installed in the PC will be shown as follows:

| 🏓 PIO/PIS                                              | O series car                                                          | d                                              |                                                                  | _ 🗆 🗙 |  |
|--------------------------------------------------------|-----------------------------------------------------------------------|------------------------------------------------|------------------------------------------------------------------|-------|--|
| BoardNo<br>0x0000<br>0x0001<br>0x0002<br>0x0003        | BaseAddr<br>0xD400<br>0xD500<br>0xDC00<br>0xE000                      | PIO-D56/1<br>PISO-730<br>PIO-D144<br>PIO-DA16, | e<br>D24<br>/DA8/DA4                                             |       |  |
| - Detail Info<br>Board<br>- Allocat<br>Base J<br>IRO N | IName : Pis<br>ed Resource<br>Address : <mark>0x1</mark><br>umber : 5 | SO-730                                         | - Sub ID<br>Sub Vendor: 0x8<br>Sub Device : 0x8<br>Sub Aux : 0x9 | 0     |  |
| - Physic<br>S                                          | al Location —<br>Slot Bus : 0×0                                       | 1000                                           | Slot Device : 🔤                                                  | 008   |  |
| Exit                                                   |                                                                       |                                                |                                                                  |       |  |

## 4.2 **DEMO1**

```
-----
                                                             * /
/* DEMO1.C : PISO-813
                                                             */
/* Note : Measure 32-channel A/I.Bipolar range: -10V - +10V */
/* _____ */
#include "PIO.H"
WORD Read AD Data(void);
WORD wBase,wIrq;
int main()
int i,l,h,x,y;
WORD wBoards,wRetVal,AdResult,t1,t2,t3,t4,t5;
WORD wSubVendor, wSubDevice, wSubAux, wSlotBus, wSlotDevice;
char c;
float ok,err,v,k;
clrscr();
/* step 1: find address-mapping of PIO/PISO cards
wRetVal=PIO DriverInit(&wBoards,0x80,0x0a,0x00); /* for PISO-813 */
printf("\nThrer are %d PISO-813 Cards in this PC",wBoards);
if (wBoards==0) exit(0);
printf("\n------ The Configuration Space ------");
for(i=0; i<wBoards; i++)</pre>
   ł
  PIO_GetConfigAddressSpace(i,&wBase,&wIrq,&wSubVendor,&wSubDevice,
  &wSubAux,&wSlotBus,&wSlotDevice);
  printf("\nCard_%d:wBase=%x,wIrq=%x,subID=[%x,%x,%x],
          SlotID=[%x,%x]",i,wBase,wIrq,wSubVendor,wSubDevice,
          wSubAux,wSlotBus,wSlotDevice);
  printf(" --> ");
  ShowPioPiso(wSubVendor,wSubDevice,wSubAux);
   }
PIO_GetConfigAddressSpace(0,&wBase,&wIrq,&t1,&t2,&t3,&t4,&t5);
/* step 2: enable all D/I/O port
                                                               * /
outportb(wBase+0,1);
                                              /* enable D/I/O */
i=0;x=1;y=1;
clrscr();
/* Step 3: gain setting
                                                               * /
                                                               */
/* Delay more than 5.6us for PGA gain change and optocouple
/* propagation delay 6.0us. (5.6+6.0)us
                                                               * /
                                           /* Gain control,G=1 */
outportb(wBase+0xe4,0x00);
delay(1000);
for(;;)
   ł
   gotoxy(x,y);
   printf("Channel %2d ",i);
                                                               * /
/* step 4: channel select
                                         /* channel select = i*/
   outportb(wBase+0xe0,i);
/* step 5: delay 10us
                                                               * /
   delay(200);
/* step 6: software trigger
                                                               * /
                                         /* software trigger
   outportb(wBase+0xf0,0x00);
                                                               * /
                                                               * /
/* step 7: delay 70us
   delay(200);
```

```
AdResult=Read_AD_Data();
   k=((float)AdResult-2047.0)*10.0/2048.0;
   printf(",value = %2.4f",k);
   i++;
   if (i==0x20) i=0;
   y=i+1;
   x=1;
    if (i>=16)
    {
     x=40;
     y=i-15;
    }
    if (kbhit()!=0)
      {
       c=getch(); if ((c=='q') || (c=='Q')) break;
       }
   }
gotoxy(1,20);
PIO_DriverClose();
}
/* ----- */
WORD Read_AD_Data(void)
int LowByte;
WORD HighByte,Data;
char c;
                                                                 * /
/* step 8: read high byte of A/D result
do
   {
  .
HighByte=inportb(wBase+0xd4); /* Read high byte of A/D data */
  if (kbhit()!=0) break;
   }
  while(HighByte&0x10);/* Chech status until convertion complete */
/* step 9: read low byte of A/D result
                                                                 * /
LowByte=inportb(wBase+0xd0);
Data=((HighByte<<8)+LowByte)&0xfff;</pre>
return(Data);
                                                                 */
/* step 10: A/D conversion complete
}
```